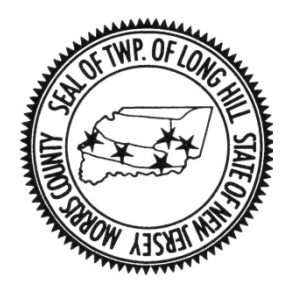

## TOWNSHIP OF LONG HILL HOW TO APPLY FOR A NEW DOG LICENSE ONLINE

1. Visit <u>www.longhillnj.gov</u> and click on forms, permits, licenses.

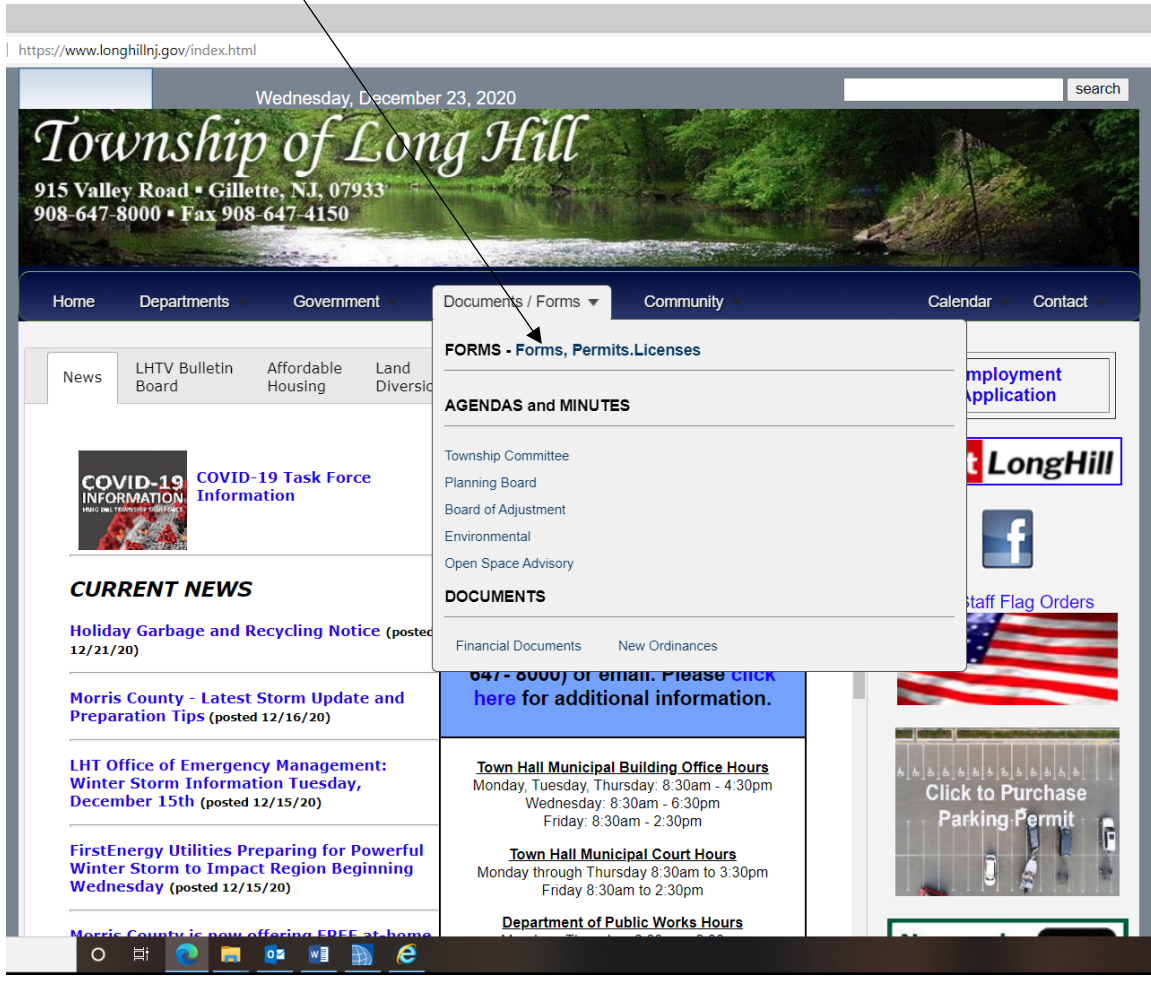

2. Visit <u>www.longhillnj.gov/forms/index.html</u>. Click on Dog License.

| The Permits, Forms and Licenses are listed in alphabetical order. If you need at<br>link to the issuing department.                                                  | and Licenses                            |
|----------------------------------------------------------------------------------------------------|-----------------------------------------|
| Many of the documents below are provided as PDF documents. You will need a<br>Adobe™ provides a Free Adobe PDF Reader if you need one. Click Here.                   | free PDF reader to view and print them. |
| Document Title                                                                                                    | Department                              |
| Application for Development<br>— Planning Band & Zoning Board of Adjustment<br>— Checkist (Hauk Residential Variances Only)<br>— Schedulor If Fees & Escrow Deposits | Planning & Zoning                       |
| Application fo Employment                                                                                                    | Clerk                                   |
| Bingo Application                                                                                                    | Clerk                                   |
| Bulletin Board Request Form                                                                                                    | Communications                          |
| Clothing Bin Application                                                                                                    | Clerk                                   |
| Construction Permit Application & Related Forms                                                                                                    | Construction                            |
| Court R cords Request Form                                                                                                    | Municipal Court                         |
| Disast - Terrorism Preparation (PDF)                                                                                                    | Emergency Manageme                      |
| Dog License (PDF)                                                                                                    | Clerk                                   |
| Fire Prevention Activity Permit (PDF)                                                                                                    | Fire Prevention                         |
| Fire Prevention Affidavit In Lieu of Inspection                                                                                                    | Fire Prevention                         |
| Fire Application for Non-Life Hazard use (PDF)                                                                                                    | Fire Prevention                         |
| Food License Application (PDF)                                                                                                    | Bernards Twp Health<br>Department       |
| Landlord Registration (PDF)                                                                                                    | Clerk                                   |

3. Next Create an Account.

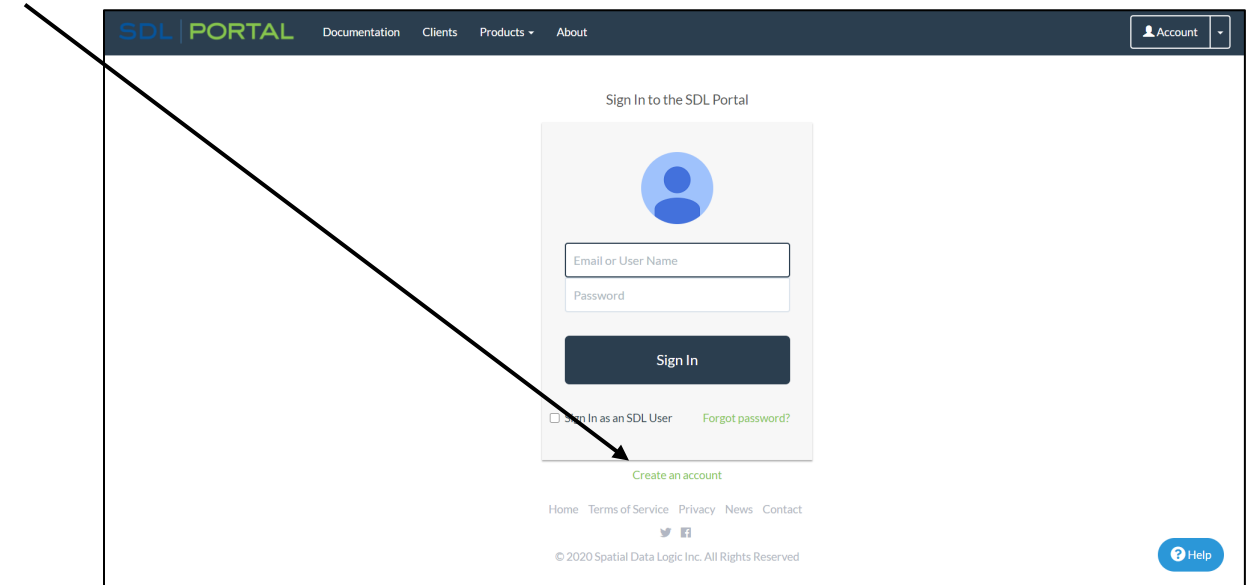

4. Once your account is set up you can apply for a PET LICENSE REGISTRATION. Below you will see a picture of the homepage with ONLINE REQUEST – PET LICENSE REGISTRATION. Click PET LICENSE REGISTRATION.

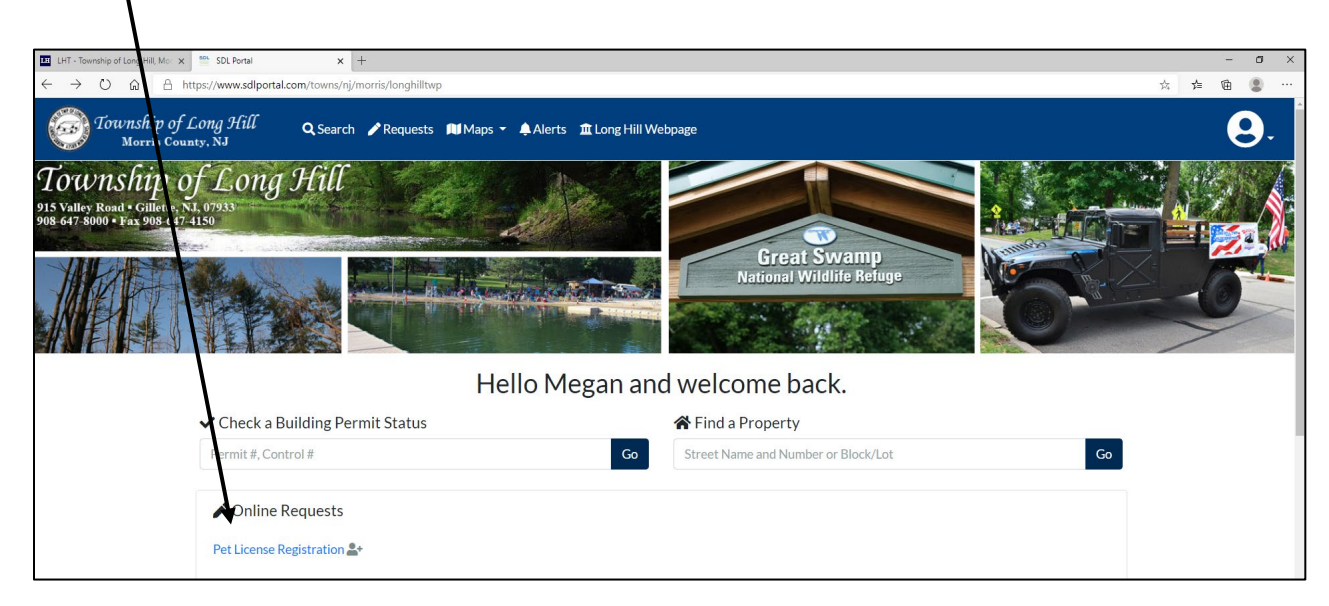

4. Choose "I need a New license for a pet" and add the rabies expiration date.

| 🔛 LHT - Township of Yong Hill, Mc: 🗴 🔛 SDL Portal 🗙 +                               |                                                                                                    | - o ×                       |
|-------------------------------------------------------------------------------------|----------------------------------------------------------------------------------------------------|-----------------------------|
| ← → Ů @ A https://www.sdlportal.com/towns/nj/morris/longhilltwp/requests/petLicense |                                                                                                    | ☆ ☆ @ இ …                   |
| Township of Long Hill Q Search & Requests MMaps - Alers ILong Hill Wet              | bpage                                                                                                    | Hello, Megan 👤 🗸            |
| C Long Hill Tawnship   Pe                                                           | t License Registration $\Rightarrow$                                                                     |                             |
| License Tripp Pa                                                                    |                                                                                                    |                             |
| Instructions:                                                                       | ^                                                                                                    |                             |
| Description:                                                                        | ^                                                                                                    |                             |
| Choose your pet license requirements                                                |                                                                                                    |                             |
| Choose your type of application                                                     | <ul> <li>I need a New license for a pet</li> <li>I need a Renewal for an existing pet license</li> </ul> |                             |
| Yelect the type of pet you are applying for                                         | Pet Type*                                                                                                |                             |
|                                                                                     | DOG   Rabies Vaccination Expiration" (Valid after 10/31/2021)                                            |                             |
| S Add your pet's rabies expiration                                                  | te of Expiration ①                                                                                       |                             |
|                                                                                     | Expiration must be after 10/31/2021                                                                      |                             |
| Stimated License fees                                                               | Estimated Fees 1 Year                                                                                    |                             |
|                                                                                     | Spay/Neuter \$17.50                                                                                      |                             |
|                                                                                     | Unaltered \$20.50                                                                                        | P Help                      |
|                                                                                     | A Fees are estimates only. You will receive confirmation on fees and payment                             | <b>—</b>                    |
| 📲 🔎 Type here to search O 🛱 💽 👼 💁 🛤                                                 |                                                                                                    | ^ 딸 예 <sup>11:49 AM</sup> 등 |

5. Next add your pets location by searching your address. Click Find.

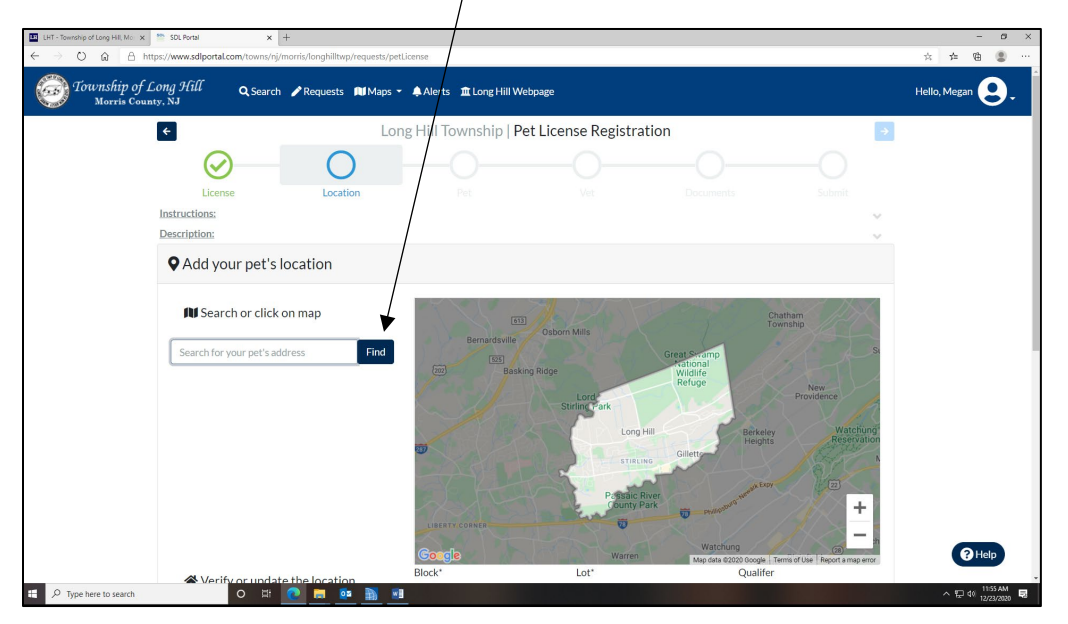

6. Once your address pops up click the address itself.

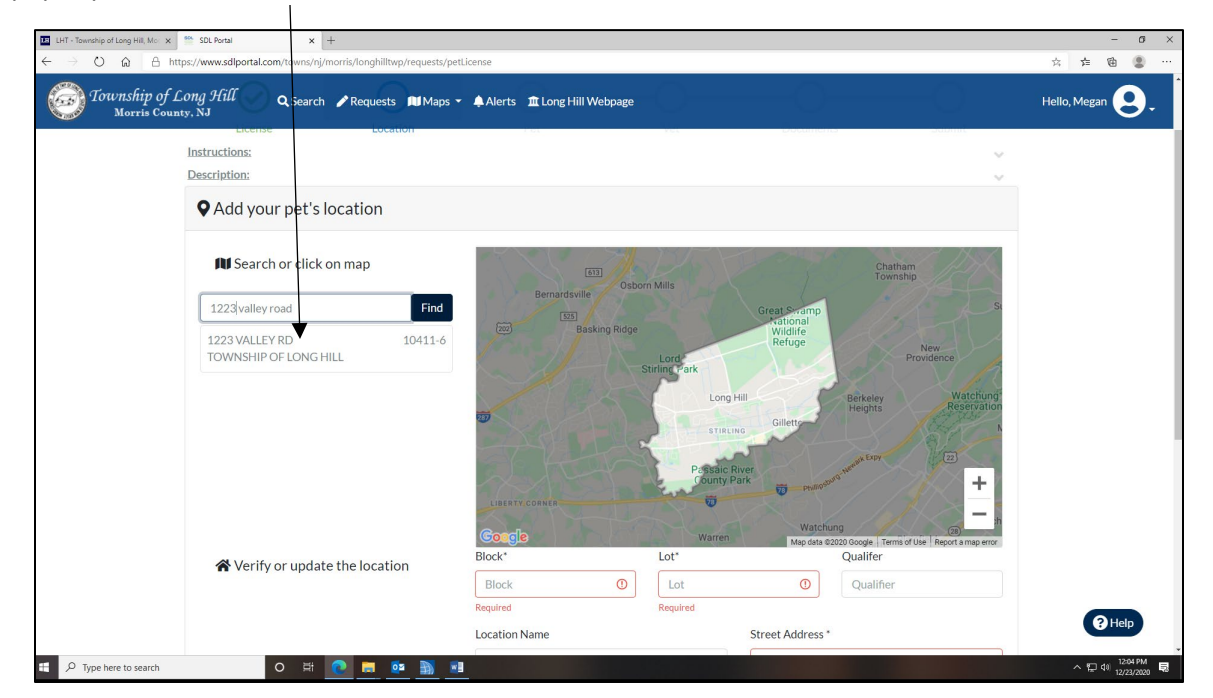

7. The address will automatically populat into the below fields, verify the information is correct and click the arrow to continue.

| LHT - Township of Long Hill, Mic 🗴 🥗 SDL Portal 🗙 +                          |                                         |                                                                                                    | - 0 ×                    |
|------------------------------------------------------------------------------|-----------------------------------------|----------------------------------------------------------------------------------------------------|--------------------------|
| O 🟠 🗄 https://www.sdlportal.com/towns/nj/morris/longhilltwp/requests/petLi   | icense                                  |                                                                                                    | ☆ 左 @ @ …                |
| <i>Township of Long Hill</i> Q Search ∕Requests MMaps →<br>Morris County, NJ | Alerts 🏛 Long Hill Webpage              |                                                                                                    | Hello, Megan 😍 🗸         |
| ☆ Verify or update the location                                              | Congle<br>Block*<br>10411               | Hind Cark Long Hill Cilleto Person Free Colleto Person Free Colleto Person Free Colleto Person Free Colleto Person Free Colleto Person Free Person Free Person Fre | ang ere                  |
|                                                                              | Location Name                           | Street Address *                                                                                                    |                          |
|                                                                              | Unit / Suite / Apartment                | City*                                                                                                    |                          |
|                                                                              | Unit                                    | Long Hill Township                                                                                                    |                          |
|                                                                              | State* Zip Cod                          | e* Location Phone                                                                                                    |                          |
|                                                                              | NJ ~ 0973                               | 3 Phone                                                                                                    |                          |
|                                                                              |                                         |                                                                                                    |                          |
| This process is monitore                                                     | ed to ensure quality. You are connectir | ig from: warren, NJ, US (71.251.199.250)                                                                                                    | P Help                   |
| 🕻 🔎 Type here to search 🛛 🔿 🗮 🙋 📻 🋐 🖬                                        | Home Terms of Service Priv              | ary News                                                                                                    | ^ 12/08 PM 12/22/2020 15 |

8. Next you will be prompted to add your pet's information; including name, breed and owner information.

| Township o<br>Morris C | of Long Hill 💦 🔍 Search 🖌 Requests 🔳 | Maps 👻 🌲 Alerts 🏛 Long Hill Webpage |                  |                        |                            |    |
|------------------------|--------------------------------------|-------------------------------------|------------------|------------------------|----------------------------|----|
|                        | Instructions:                        | ret                                 | vet              | Documents              | 505                        | ~  |
|                        | Description:                         |                                     |                  |                        |                            | ~  |
|                        | Add your pet's information           |                                     |                  |                        |                            |    |
|                        | Include the net's details            | Pet Name*                           |                  | Breed*                 |                            |    |
|                        |                                      | Pet Name                            | 0                |                        |                            | 0- |
|                        |                                      | Required                            |                  | Required               |                            |    |
|                        |                                      | Pet Microchip                       | Pet Date of Birt | My pet's breed is      | not on the list.<br>Female |    |
|                        |                                      | Microchip Number                    | Date of birth o  | or best estimate       | ) Male                     |    |
|                        |                                      | My pet is spayed/neutered.          | My pet is con    | sidered dangerous by t | own/county.                |    |
|                        | 💄 Pet owner details                  | Pet Owner Name*                     |                  |                        |                            |    |
|                        |                                      | Megan Phillips                      |                  |                        |                            |    |
|                        |                                      | Owner Phone Number*                 |                  | Owner Mobile Num       | ber                        |    |
|                        |                                      | Owner Phone                         | 0                | Owner Mobile           |                            |    |
|                        |                                      | Required                            |                  |                        |                            |    |
|                        |                                      | Owner Email                         |                  |                        |                            |    |
|                        |                                      | municipalclerk@longhillni.us        |                  |                        |                            |    |

1. you will be prompted to add your pets vet information.

| Morris Coun | ty, NJ                           | Pet                             | Vet                         | Documents Submit         |  |
|-------------|----------------------------------|---------------------------------|-----------------------------|--------------------------|--|
|             | Instructions:                    |                                 |                             |                          |  |
|             | 🖁 Add your Pet's Veterinarian Ir | formation                       |                             |                          |  |
|             | 🖪 Veterinarian Contact Info      | Veterinary Hospital/ [          | )r. Name*                   | Veterinarian Contact     |  |
|             |                                  | Veterinary Name                 | 0                           | Veterinarian Contact     |  |
|             |                                  | Required                        |                             |                          |  |
|             |                                  | Phone*                          |                             | Email                    |  |
|             |                                  | Veterinarian Phone              | ()                          | Veterinarian Email       |  |
|             |                                  | Required                        |                             |                          |  |
|             | Veterinarian Address             | Street Address                  |                             | Unit / Suite / Apartment |  |
|             | •                                | Veterinarian Street             | Address                     | Unit                     |  |
|             |                                  | City                            | State                       | Zip Code                 |  |
|             |                                  | City                            | ~                           | Zip                      |  |
|             |                                  |                                 |                             |                          |  |
|             | This process is m                | onitored to ensure quality. You | are connecting from: warren | NJ, US (71.251.199.250)  |  |

2. In order to complete the online registration request for a new pet registration you will have to upload proof of rabies and proof of spay/neuter if applies.

| ÷                             | Lon                 | g Hill Township   P | et License Registra | tion          |   |
|-------------------------------|---------------------|---------------------|---------------------|---------------|---|
| $\bigcirc$                    | $\odot$             | $\odot$             | $\bigcirc$          | 0             |   |
| License                       | Location            | Pet                 | Vet                 | Documents     |   |
| Instructions:<br>Description: |                     |                     |                     |               | Č |
| Please attach documenta       | ation with proof of |                     | Drop files h        | ere to upload |   |
| rabies.                       |                     |                     |                     |               |   |
|                               |                     |                     |                     |               |   |
| <b></b>                       |                     |                     |                     |               |   |
|                               |                     |                     |                     |               |   |

3. Review the information and then click "SUBMIT REQUEST."

| HT - Township of Long Hill, Mor 🗙                                    | * SDLPeral × +                                                                                                    |  |
|----------------------------------------------------------------------|----------------------------------------------------------------------------------------------------|--|
| $\rightarrow$ O $\widehat{\mathbf{G}}$ $\widehat{\mathbf{B}}$ https: | ://www.sdiportal.com/towns/nj/morris/longhilltwp/requests/petLicense                                                                                                    |  |
| Township of Los<br>Morris County,                                    | ng 9fill Q Sea. sh ≱ Requests Md Maps + ♠ Alerts 重t Long Hill Webpage                                                                                                    |  |
| لا<br>ت                                                              | nstructions:                                                                                                    |  |
|                                                                      | Confirm your information and submit your request                                                                                                    |  |
|                                                                      | Please contact a town official if you have questions recarding your request. Please note: Most requests require a town official to verify the information submitted and it may take several days to several weeks for the request to be processed depending on the type of request submitted.                                                                                                    |  |
|                                                                      | To: Long Hill Township<br>From: Megan Phillips (municipalclerk@longhillnj.us)<br>Type: DOG<br>License Type: NEW<br>H Name: REBEL<br>PetNeed SHELTIE<br>Pet Lochon: 1223 VALLEY RD<br>Files: 1 file                                                                                                    |  |
|                                                                      | Submit your request Submit Request                                                                                                    |  |
|                                                                      | After you submit your request you should:<br>• Receive a confirmation email with the details of your request<br>• Verify the information in your email and the online request page<br>• Be contacted by a town official if more information is required<br>• New applications will be reviewed by a town official and they will approve and send notification or contact you directly for more information<br>• You can monitor the progress of all of your requests from your <u>Account Page</u> |  |
| ${\cal P}$ Type here to search                                       | o 🛱 💽 🧰 🛐 💷                                                                                                    |  |

4. You will receive confirmation that your request has been submitted and a tracking number in case you have questions on status.

| Township of Long Hill, Mo X    | SDL Portal × + as://www.sdlportal.com/towns/nj/morris/longhilltwp/requests/petLicense                                                                                                    |                                                                                                    | 会 章          |
|--------------------------------|----------------------------------------------------------------------------------------------------|----------------------------------------------------------------------------------------------------|--------------|
| Township of Lo<br>Morris Count | ong Hill Q Search ✔ Requests MIMaps • ♠ Alerts ☎<br>y, NJ                                                                                                    | Long Hill Webpage                                                                                                    | Hello, Megar |
|                                | Please contact a town official if you have questions regarding you submitted and it may take several days to several weeks for the requered to the several days to several weeks for the requered to the several days to several weeks for the requered to the several days to several weeks for the requered to the several days to several weeks for the requered to the several days to several days to | rrequest. <b>Please note</b> : Most requests require a town official to verify the information<br>est to be processed depending on the type of request submitted.                                     | -            |
|                                | € Review your information                                                                                                    | To: Long Hill Township<br>From: Megan Phillips (municipatelerk@fonghilkius)<br>Type: DOG<br>License Type: NEW<br>Pet Name: REBEL<br>Pet Bred: SHEJTE<br>Pet Location: 1223 VALLEY RD<br>Files: 1 file |              |
|                                | Your request was submitted                                                                                                    | Thanks! Your request has been submitted.<br>Your Pet License Registration request has been sent and Request PR-64 (9849<br>has been created.<br>Print Confirmation                                    |              |
|                                |                                                                                                    | Create Another Request                                                                                                    |              |
|                                | After you submit your request you should:<br>• Receive a confirmation email with the details of your request<br>• Verify the information in your email and the conine request parts<br>• Be contacted by a town official if more information is require<br>• New applications will be reviewed by a town official and they<br>• You can monitor the progress of all of your requests from your                                                                                                    | iee<br>d<br># Account.Page<br># Account.Page                                                                                                    | e            |
| O Type here to search          | o # <u>e # </u> <u>*</u> <u>M</u>                                                                                                    |                                                                                                    | ~ 면 여        |

5. Once the application is reviewed by the Clerk's office you will receive an email to complete payment. Example of email below.

| SDL Portal <no-reply@sdlportal.com><br/>SDL Portal Payment Request - OP-20-0108</no-reply@sdlportal.com> |                                                       |
|----------------------------------------------------------------------------------------------------|-------------------------------------------------------|
| municipalderk@ionghilinj.us                                                                              |                                                       |
| If there are problems with how this message is displayed, click here to view it in a web browser.        |                                                       |
|                                                                                                    |                                                       |
|                                                                                                    | Township of Long Hill<br>Morris County, NJ            |
|                                                                                                    | Please Complete Your Payment Request                  |
|                                                                                                    | Tracking Number OP-20-0108                            |
|                                                                                                    | Created On 12/23/2020 12:38 PM                        |
|                                                                                                    | Last Updated 12/23/2020 12:38 PM                      |
|                                                                                                    | Payee Email municipalclerk@longhillnj.us              |
|                                                                                                    | Description Pet License Rebel 1223 VALLEY RD          |
|                                                                                                    | Address 1223 VALLEY RD                                |
|                                                                                                    | Town Long Hill Township, NJ (Morris)                  |
|                                                                                                    | Amount \$20.5                                         |
|                                                                                                    |                                                       |
|                                                                                                    | Pay Online                                            |
|                                                                                                    | Click here to pay online with a Credit Card or eCheck |
|                                                                                                    | Pay in Person or by Mail                              |
|                                                                                                    | Long Hill Township                                    |
|                                                                                                    | 915 Valley Road                                       |
|                                                                                                    | Gillette NJ 07933                                     |
|                                                                                                    | (908) 647-8000                                        |
|                                                                                                    | Make checks payable to: Long Hill Township            |
|                                                                                                    | ., , , , , , , , , , , , , , , , , , ,                |

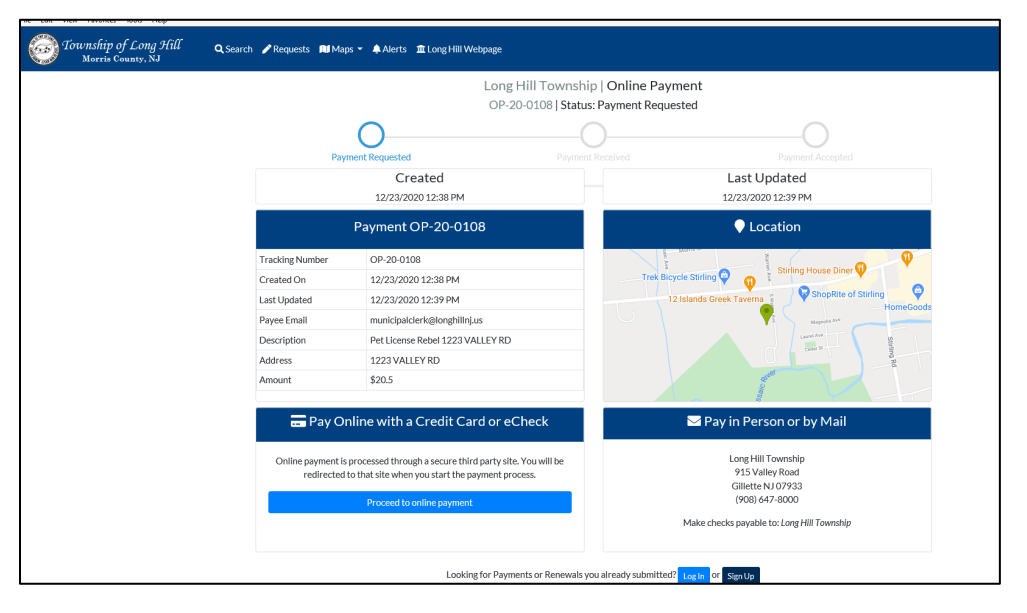

6. You have the option to complete the payment via credit card and online which will look like the screen below. (Please be advised there is a convenience fee.) If you do not want to pay online please submit payment in the Town Hall drop box or mail 915 Valley Road, Gillette, NJ 07933.

| Payment Item                   |                                      | Refere                    | ence Number                |                |              | Amou                      | nt      |
|--------------------------------|--------------------------------------|---------------------------|----------------------------|----------------|--------------|---------------------------|---------|
| Animal Licensing Online        |                                      | Dog Li                    | icense Fee                 |                |              |                           | \$16.3  |
| Animal Licensing Online        |                                      | Regist                    | ration Fee                 |                |              |                           | \$1.0   |
| Animal Licensing Online        |                                      | Pilot F                   | ee                         |                |              |                           | \$0.2   |
| Animal Licensing Online        |                                      | Popula                    | ation control fee          |                |              |                           | \$3.0   |
| MuniciPay*Service Fee Townsh   | nip of Long Hill, NJ (non-refundable | :)                        |                            |                |              |                           | \$3.0   |
|                                |                                      |                           |                            |                |              | Total:                    | \$23.5  |
|                                | Key Enter Card                       | erried that the informat  | don above is corn          | ct. (required) | ay with E-CI | Ø Cance                   | Nex     |
|                                | Key Enter Card                       | entied that the informat  | don above is com           | ct. (required) | ay with E-Cl | Ø Cance                   | Next    |
| irst Name*                     | Key Enter Card                       | entied that the informat  | Email Address              | P<br>VISA      | ay with E-CI | O Cance<br>heck           | Next    |
| 'irst Name"                    | Key Enter Card                       | entied that the informat  | Email Address              | P<br>VISA      | ay with E-Cl | Cance                     | I O Nex |
| "irst Name"<br>Hreet Address"  | Key Enter Card                       | entied that the informat  | Email Address              | P<br>VISA      | ay with E-Cl | O Cance<br>heck           | Next    |
| First Name*                    | Key Enter Card                       | entied that the informat  | Email Address              | P<br>V/SA      | ay with E-Cl | Cance<br>heck             | Next    |
| First Name"<br>Street Address" | Key Enter Card Last Name* State*     | Prified that the informat | Email Address Postal Code* | P<br>VISA      | ay with E-Cl | Cance                     | Next    |
| First Name"<br>Street Address" | Key Enter Card Last Name* State*     |                           | Email Address Postal Code* | P<br>VISA      | ay with E-CI | Cance heck  Phone Number* | Next    |

7. Once payment is received dog license will be mailed out.